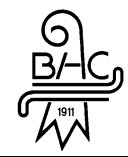

# Anmeldung für Vereinsmitglieder

## Inhalt

| 1. Die | Registrierung                     | 2 |
|--------|-----------------------------------|---|
| 1.1.   | Zugang Anfordern                  | 2 |
| 1.2.   | Sicherheitscode                   | 2 |
| 1.3.   | 1. Anmeldung fehlgeschlagen       | 3 |
| 1.4.   | Bestätigungslink                  | 3 |
| 1.5.   | Persönliches Passwort setzten     | 3 |
| 2. Ann | neldung                           | 4 |
| 2.1.   | Webseitenansicht für jederman     | 4 |
| 2.2.   | Webseite für eingeloggte Benutzer | 4 |
| 2.3.   | Detail Informationen Mitglieder   | 5 |
| 2.4.   | Detail Informationen Termine      | 5 |
| 2.5.   | Weitere Details auf der Webseite  | 5 |
| 3. Fra | gen oder Probleme?                | 5 |

Für Vorstandsmitglieder und Funktionäre, wie Trainer und Team Manger besteht eine detailliertere Anleitung für die Verwaltung der Mitglieder- und Webseiten-Daten.

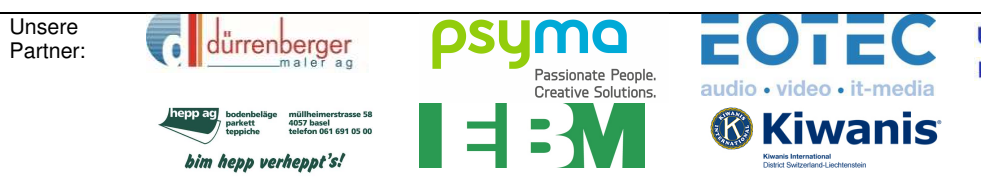

ULRICH HOLLIGER MONTAGEN GmbH

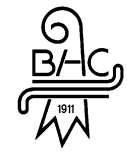

## Anmeldung für Vereinsmitglieder

Falls Ihr mehr Funktionen auf der BHC-Webseite nutzen möchtet, müsst Ihr euch registrieren. Danach könnt Ihr euch auf der Webseite einloggen und habt dann Zugriff auf zusätzliche Informationen.

## 1. Die Registrierung

Auf der Webseite <u>www.bhc.ch</u> gelangt ihr über den Button Login zur Anmeldemaske für den Zugriff auf die Webseite.

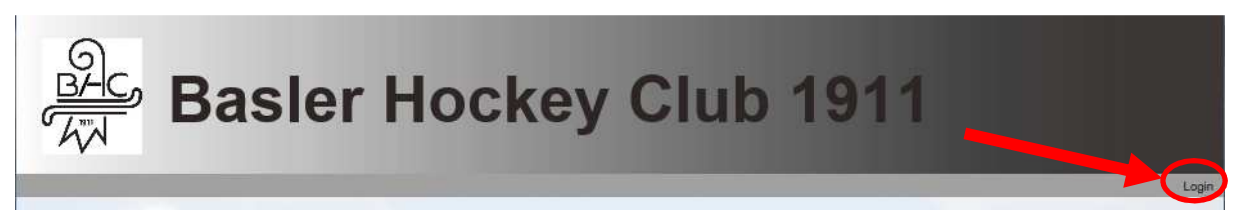

## 1.1. Zugang anfordern

Hier können sich alle Vereinsmitglieder einloggen. Beim ersten Mal muss über die Schaltfläche «Zugang anfordern» der Zugriff bzw. ein Passwort eingerichtet werden. Dafür benötigt Ihr nur eure private E-Mail-Adresse auf welche Ihr die Mails vom Verein erhaltet.

| BAC<br>ATA Bas | ler Hockey Club 19                          | 911      |
|----------------|---------------------------------------------|----------|
|                |                                             | Login    |
| Home           | Bitte anmelden                              |          |
| Teams          |                                             |          |
| Galerie        | Benutzername:                               |          |
| Sponsoren      | Passwort:                                   | 12       |
| Verein         |                                             |          |
| Anlässe        |                                             |          |
| Helfer         | Zugang anfordern Passwort vergessen/ ändern | Anmelden |

## 1.2. Sicherheitscode

Gebt hier nun eure E-Mailadresse und den Sicherheitscode ein.

| Home      | Meine Logi          | Meine Login Informationen                                                                                                    |  |  |  |  |
|-----------|---------------------|----------------------------------------------------------------------------------------------------|--|--|--|--|
| Teams     | Wenn Ihr Club be    | raits hai ClubDask dahai ist, nahan Sie hitte Ihre nersönliche E-Mail-Adresse ain, walche Sie Ihrem Clu                                |  |  |  |  |
| Galerie   | angegeben haben     | angegeben haben (z.B. felx muster@gmail.com). Wir werden ihnen umgehend ihre Login Informationen an diese E-Mail-<br>Adresse schicken. |  |  |  |  |
| Sponsoren | Adresse schicken.   |                                                                                                    |  |  |  |  |
| Verein    | Follo Ibr Versin po |                                                                                                    |  |  |  |  |
| Anlässe   | Fails ini verein no | Falls ihr Verein noch nicht bei ClubDesk angemeldet ist, so konnen Sie hier eine Demo-Version ausprobleren!                            |  |  |  |  |
| Helfer    |                     |                                                                                                    |  |  |  |  |
|           | E-Mail:             | meineE-Mail@adresse.com                                                                                                    |  |  |  |  |
|           | Sicherheitscode:    |                                                                                                    |  |  |  |  |
|           |                     | Bitte geben Sie nebenstehenden Sicherheitscode in obiges Feld ein.                                                                     |  |  |  |  |
|           |                     | Abschicken                                                                                                    |  |  |  |  |

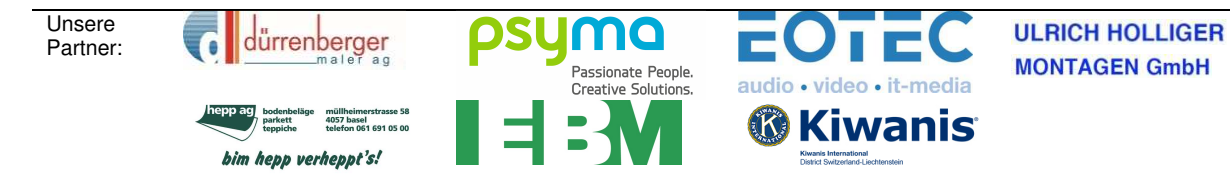

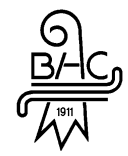

## **1.3.** Anmledung erfolgreich

Falls eure E-Mailadresse in unserer Datenbank hinterlegt ist, erhaltet Ihr diese Meldung.

| Home      | Herzlich Willkommen                                                                                          |
|-----------|----------------------------------------------------------------------------------------------------|
| Teams     |                                                                                                    |
| Galerie   | Wir haben Ihnen eine E-Mail mit Ihren Login Informationen zugeschickt.                                       |
| Sponsoren | Um Ihre Anmeldung abzuschließen, müssen Sie als erstes auf den entsprechenden Link in dieser E-Mail klicken. |
| Verein    | Anschließend können Sie gleich mit ClubDesk loslegen. Viel Spaß mit ClubDesk!                                |
| Anlässe   |                                                                                                    |
| Helfer    |                                                                                                    |
|           | Zurück zum Login                                                                                             |

#### 1.3.1. Anmeldung fehlgeschlagen

Falls nun diese Meldung erscheint, ist die eingegebene E-Mailadresse nicht in unserer Datenbank. Kontrolliert dann bitte, ob Ihr die Adresse korrekt eingegeben habt, bzw. ob Ihr die BHC Mails auf dieser Adresse erhaltet. Falls alles korrekt ist und Ihr dennoch diese Meldung erhaltet, wendet such bitte an uns (webmaster@bhc.ch).

|                                        | Kein Benutzer für diese E-Mail-Adresse gefunden. Haben Sie sich vertippt? Haben Sie Ihrem Verein vielle<br>E-Mail-Adresse angegeben oder sind nicht für einen Zugriff berechtigt? Bitte wenden Sie sich an die in Ihr<br>verantwortliche Person. | richt eine andere<br>rem Verein |
|----------------------------------------|----------------------------------------------------------------------------------------------------|---------------------------------|
| 10 1 1 1 1 1 1 1 1 1 1 1 1 1 1 1 1 1 1 |                                                                                                    | Abschicken                      |

## 1.4. Bestätigungslink

Schon nach kurzer Zeit erhaltet Ihr eine E-Mail mit einem Bestätigungslink.

Herzlich Willkommen in der Termin-Verwaltung von Basler Hockey Club 1911!

Bitte bestätigen Sie Ihre Anmeldung durch einen Klick auf folgenden Link: <u>http://calendar.clubdesk.com/clubdesk/calendar?confirmationKey=6304188422724183844-</u> <u>1220103105370472923150581XXXXX4&userId=lars.schnider%40bhc.ch&action=signupUserSetPass</u> word

Verwenden Sie die folgende Benutzer-Id, um sich in der Termin-Verwaltung anzumelden (bitte bestätigen Sie aber zuerst Ihre Anmeldung mit obigem Link): Vorname.nachname@bhc.ch

Mit freundlichen Grüßen Ihr ClubDesk-Team

#### 1.5. Persönliches Passwort setzten

Wenn Ihr den Link anwählt, gelangt ihr erneut auf die BHC-Webseite und könnt dort euer persönliches Passwort eingeben. Das Passwort muss mindesten eine Länge von acht Zeichen aufweisen. Bitte verwendet dazu ein "sicheres" Passwort (http://www.sicherespasswort.com/).

| Home                          | Passwort wählen                                                                                                    | 1                                |
|-------------------------------|----------------------------------------------------------------------------------------------------|----------------------------------|
| Teams<br>Galerie<br>Sponsoren | Bitte wählen Sie ein Passwort                                                                                                    |                                  |
| Verein<br>Anlässe<br>Helfer   | Benutzername: vorname.<br>Passwort:<br>Passwort bestätigen:                                                                                                    | nachname@bhc.ch Abschicken       |
| Unsere<br>Partner:            | Construction of the power of the power of th | ULRICH HOLLIGER<br>MONTAGEN GmbH |

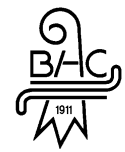

## 2. Anmeldung

Nun könnt Ihr über den Login-Link auf der Webseite **www.bhc.ch** einloggen. Dort seht Ihr nach dem Einloggen zusätzliche Informationen, wie Adressen, E-Mail-Adressen und Telefonnummern und seht den aktuellen Status eurer Termine. Diese Informationen werden dem normalen Besucher der Webseite nicht angezeigt.

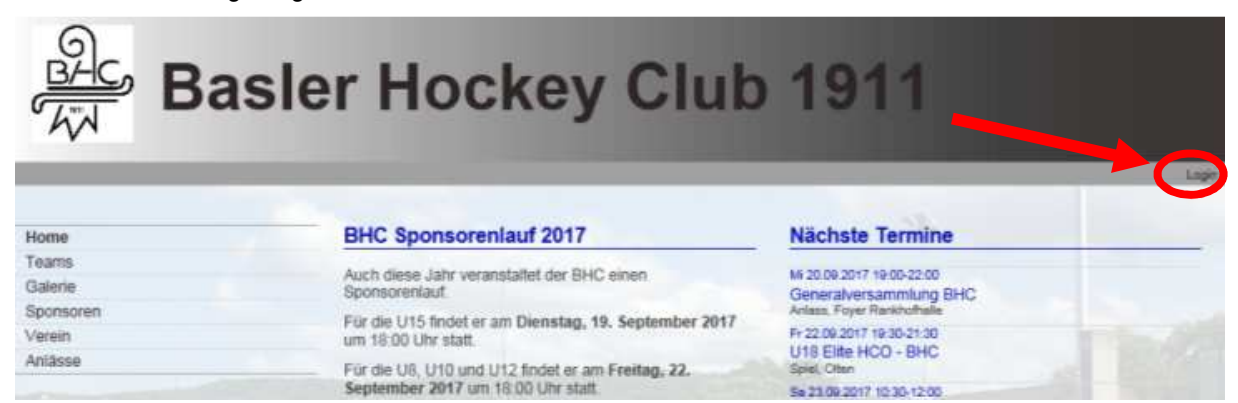

#### 2.1. Webseitenansicht für jederman

| Home                                                   | U10                                                                                |            |                                                 |  |
|--------------------------------------------------------|------------------------------------------------------------------------------------|------------|-------------------------------------------------|--|
| Teams<br>Herren 1<br>Dybli (Damen)                     | Termine                                                                            |            | Das Team                                        |  |
| Senioren<br>U18 Elite                                  | M 20:09 2017 19:00-22:00<br>Generalversammlung BHC                                 |            | Spieler                                         |  |
| U15 Ellie<br>U15 Mädchen<br>U12 Ellie<br>U12 Chellence | Do 21.08.2017 18:00-19:30<br>Goalle Training Junioren<br>Fr 22:09.2017 18:00-19:30 |            | de Jong Koen<br>Keller Montz<br>Luterbach Monts |  |
| U10<br>U8<br>Trainer                                   | U10 Training<br><u>&gt; Weters Entrace</u>                                         | Abonnieran | Ming Meichior<br>Paitzer Nits<br>Schenkik Ruben |  |
| Schledsrichter<br>Seleon 2016/2017                     | Beiträge                                                                           |            | Von Gossier Jasper                              |  |
| Galerie<br>Sponsoren                                   | Generalversammlung 20.09.2017                                                      |            | Walla Jan<br>Trainer                            |  |

#### 2.2. Webseite für eingeloggte Benutzer

| U10                                                   |                                                                                                    |                                                                                                    |
|-------------------------------------------------------|----------------------------------------------------------------------------------------------------|----------------------------------------------------------------------------------------------------|
| Termine                                               |                                                                                                    | Das Team                                                                                                    |
| M 20.09 2017 19:00-22:00<br>Generalversammlung BHC    | 0                                                                                                    | Spieler                                                                                                    |
| De 21.09.2917 18:00-19:30<br>Goalie Training Junioren | 0                                                                                                    | de Jong Koen<br>Keller Montz                                                                                                    |
| Fr:22.09.2017 18:00-19:30<br>U10 Training             | •                                                                                                    | Luterbach Morris<br>Ming Melchior<br>Pattoer Nils                                                                                                    |
| ≥ Weiters Einträge Atomni                             | ieren:                                                                                                    | Schenk Ruben<br>Schnider Lars                                                                                                    |
| Beiträge                                              | -                                                                                                    | Von Gossler Jasper                                                                                                    |
| Generalversammlung 20.09.2017                         |                                                                                                    | Wala Jan<br>Trainer                                                                                                    |
| Die Einladung zur GV ist auf der folgenden Seite      |                                                                                                    | Paltzer Lukas                                                                                                    |
| 30.08.2017, Thoma Roger                               |                                                                                                    | Team Manager                                                                                                    |
|                                                       | U10  Termine  M. 20.09.2017 19.00-22.00 Generalversammlung BHC Do 21.09.2017 19:00-22.00 Goalie Training Junioren Fr 22.09.2017 19:00-19:30 U10 Training 2.Webre Einträge  Beiträge  Generalversammlung 20.09.2017 Die Einladung zur GV ist auf der folgenden Seite (Generalversammlung) publiziert <u>2.mebr</u> 30.08.2017. Thoma Reger | U10          Termine         Mi 20.00 2017 19 00-22.00       Image: Constraint of the state of the state |

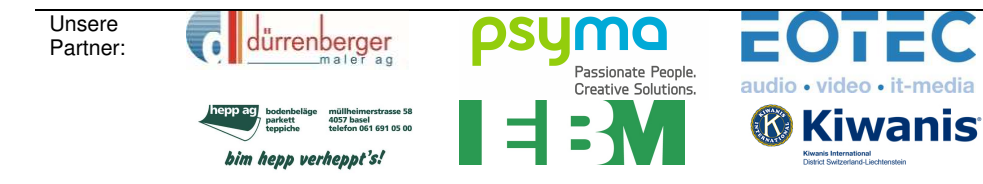

ULRICH HOLLIGER MONTAGEN GmbH

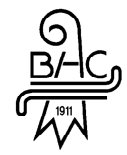

#### 2.3. Detail Informationen Mitglieder

Die Mitglieder können nun angeklickt werden und weitere Details erscheinen. Diese Angaben sind für alle angemeldeten Mitglieder ersichtlich.

| Home                                                                 | Cohnider Loro                                                  |                                                                                                    |
|----------------------------------------------------------------------|----------------------------------------------------------------|----------------------------------------------------------------------------------------------------|
| Teams                                                                | Schnider Lars                                                  |                                                                                                    |
| Herren 1<br>Dybil (Damen)<br>Herren 2<br>Senioren<br>U18 Elite       | Geburtsdatum<br>Adresse<br>Adress-Zusatz<br>PLZ                | M 2009                                                                                                    |
| U15 Elite<br>U15 Mädchen<br>U12 Elite<br>U12 Challenge<br>U10<br>U10 | Ort<br>Telefon Privat<br>Telefon Mobil<br>E-Mail<br>Geschlecht | 061 3 00000<br>07 0000000<br>kars.schniden                                                                      |
| Trainer<br>Schiedsrichter                                            | RUCKETHUITHINE                                                 | The second second second second second second second second second second second second second second second se |

#### 2.4. Detail Informationen Termine

Ebenso sind bei den Terminen mehr Details ersichtlich und man kann den eigenen Staus auch direkt hier bearbeiten.

| Home                                           | 1140 -         | teres and the second second second second second second second second second second second second second second |  |
|------------------------------------------------|----------------|----------------------------------------------------------------------------------------------------|--|
| Teams                                          | U10 Train      | ing                                                                                                    |  |
| Henen 1<br>Dybli (Demen)<br>Henen 2<br>Saninan | Teinehmen?     | Ja, ich nehme teil<br>Ale Teineimer wurden standartmaßig angemeidet.<br>Antext bearteiten                       |  |
| U18 Eite<br>U15 Eite                           | Wann:          | Freitag 22.09.2017 18:00-19:30<br>Deser Territor at Tell area Territo Sate                                      |  |
| U15 Mäcken<br>U12 Ella<br>U12 Chalenge         | Typ:<br>Ort    | Training<br>Rankhof Kunstrasen<br>Karls erbenden                                                                |  |
| U10<br>US                                      | Teilnehmer.    | U10 Challenge<br>Argemeidet 11. Abgemeidet 0. Keine Artwort 0                                                   |  |
| Traiher<br>Schiedarichter<br>Salson 2016/2017  |                |                                                                                                    |  |
| Galerie                                        | ica-Date Jadan | (Termin zu Outlook oder (Cal hinzufligen)                                                                       |  |
| Gronencen :                                    |                |                                                                                                    |  |

#### 2.5. Weitere Details auf der Webseite

Zudem werden auch zusätzliche Webseiten, Berichte und Informationen auf der BHC-Webseite ersichtlich.

#### 3. Fragen oder Probleme?

Falls Ihr Fragen oder Probleme mit dem Login oder der Webseite habt, meldet euch bitte bei uns: webmaster@bhc.ch

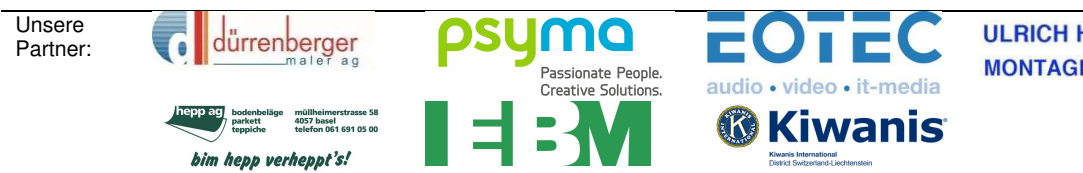

ULRICH HOLLIGER MONTAGEN GmbH